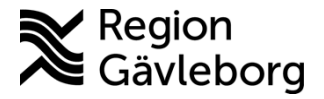

1(4)

Upprättare: Therese S Andersson

# Lathund ordinera MittVaccin journal

## Ordinera – Läkare eller sjuksköterska med ordinationsrätt

Under startvyn Kunder söker du upp aktuell kund per namn eller personnummer i sökrutan, klicka på rätt kund för att komma vidare till vaccinationsjournalen.

| Sök kund       |     |                 |                                 |
|----------------|-----|-----------------|---------------------------------|
| sven           |     | Q Dagens kunder |                                 |
| Namn           | Kön | Personnummer    | Mottagning                      |
| Svensson, Sven | Man | 195611242859    | Region Gävleborg Testmottagning |

Om kunden inte finns kan du klicka på Lägg till ny kund i fältet till vänster eller Lägg till kund under sökningen.

| Inga ki | nder matchar dina sökkriterier.            |                    |
|---------|--------------------------------------------|--------------------|
| 0       | Du kan lägga upp denna kund genom att klid | cka Lägg till kund |

Fyll i formuläret. Börja med personnummer, du kan sedan klicka på knappen Hämta från PU-tjänsten, och formuläret fylls i automatiskt.

- Kryssa i E-post, SMS ska inte klickas i under kontaktväg.
- Mobilnummer eller E-post behöver inte vara ifyllda.
- Klicka sedan på Spara.

| Sök kund                  | Lägg till kund                   |                                    |                               |                       |
|---------------------------|----------------------------------|------------------------------------|-------------------------------|-----------------------|
| Lägg till ny kund         | Lägg till kund med re:           | servnummer                         |                               |                       |
| Skriv ut hälsodeklaration |                                  |                                    |                               |                       |
| Flyende kunder            | Personnummer<br>Ex. 197512312288 | •                                  |                               |                       |
| Hälsodeklarationer        | Förnamn                          |                                    | Efternamn                     |                       |
| Ordinerade vacciner       | Ex. Anders                       |                                    | Ex. Andersson                 |                       |
| Patientlista (VE)         | Adress<br>Ex. Gatan 23           |                                    | Postnr<br>Ex. 12345           |                       |
| Fel i kontaktuppgift      | Stad                             |                                    | Land                          | Sverige               |
| Vaccinerade patiente      | Ex. Soina                        |                                    | Ex. Norge                     |                       |
| Osignerade Vaccinati      | Ex. 0701234567                   |                                    | E-post<br>Ex. anders@mail.com |                       |
|                           | Kön                              | Man O Kvinna                       | Kontaktväg                    | ● Båda ○ SMS ○ E-post |
|                           | Övrig information                | I                                  |                               |                       |
| nkomna bokningar          |                                  |                                    |                               |                       |
| igen väntande kund.       |                                  |                                    |                               |                       |
|                           |                                  |                                    |                               |                       |
| riffetatue                |                                  |                                    |                               |                       |
| nvändardokumentation      |                                  |                                    |                               |                       |
| eseradet.org              | Kunden samt                      | ycker till att dennes kontaktuppgi | fter används vid utskick a    | v erbjudanden         |
| 177.se                    |                                  |                                    |                               |                       |
| ass.se                    | Kopiera adre                     | ssuppgilter till nasta kund        |                               |                       |
| accinationsguiden         |                                  |                                    |                               |                       |
| alariakartor - WHO        |                                  |                                    |                               |                       |
| oogle Maps                |                                  |                                    |                               | 0                     |
| iverkningsrapport         |                                  |                                    |                               | Spara                 |
|                           |                                  |                                    |                               |                       |

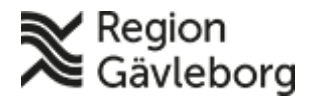

Giltigt t.o.m.:

Vaccinationsjournal – Översikt kundens journal

För att starta en ordination klicka på Starta vaccination i menyn till vänster.

- Lägg till ordination <u>utan</u> hälsodeklaration, välj Ordination utan hälsodeklaration. Du kommer då vidare direkt för att välja vaccin.
- Lägg till ordination med hälsodeklaration, välj hälsodeklaration i rullistan, fyll i den tillsammans med kund, klicka på Nästa för att komma vidare.

|               | Vica kund                                           |                                                                     |                    |  |  |  |  |  |
|---------------|-----------------------------------------------------|---------------------------------------------------------------------|--------------------|--|--|--|--|--|
|               | visa kunu                                           | Personuppgifter                                                     |                    |  |  |  |  |  |
| S             | tarta vaccination                                   | Personuppgifter hämtades 2023-03-16 13:31:34 via personuppgiftstjä  | insten.            |  |  |  |  |  |
| \             | /accinationsplan                                    |                                                                     | Kundarupper        |  |  |  |  |  |
|               | Dokument                                            | Sven Svensson 195611                                                | 1242859 (66 år)    |  |  |  |  |  |
|               | Kundgrupper                                         |                                                                     | Testgrupp - testun |  |  |  |  |  |
| Änd           | dra personuppgifter                                 | 🔅 Man 💡                                                             | Sverige            |  |  |  |  |  |
|               | Visa historik                                       | 0765251097                                                          |                    |  |  |  |  |  |
| Tic           | digare vaccination                                  |                                                                     |                    |  |  |  |  |  |
| Skriv         | ut vaccinationslista                                |                                                                     | 33                 |  |  |  |  |  |
|               | Skriv ut journal                                    | Anteckningar Historik Haisodekiaration                              | sam. Journaironing |  |  |  |  |  |
|               | HD (inom VG)                                        | Genvägar                                                            |                    |  |  |  |  |  |
|               | Meddelanden                                         | Snabbyaccinering Endast artikelköp Ordination utan hälsodeklaration |                    |  |  |  |  |  |
| F             | Rapporterat NVR                                     |                                                                     |                    |  |  |  |  |  |
| S             | vevac Patientkort                                   |                                                                     |                    |  |  |  |  |  |
|               | Åtkomstlogg Ska kunden resa utomlands? O Ja   Nej   |                                                                     |                    |  |  |  |  |  |
| Hälsodeklaral | lion                                                |                                                                     |                    |  |  |  |  |  |
| Definition    | Hälsodeklaration Gävleborg TEST<br>Region Gävleborg | 2023-03-16 13:38:05                                                 |                    |  |  |  |  |  |
| Svaren är hå  | ämtade ifrån hälsodeklaration ifylld 2023-0         | 3-16 13:38:05 med definitionen Hälsodeklaration Gävleborg TEST.     |                    |  |  |  |  |  |
| Fråga         |                                                     | Ja                                                                  | Nej                |  |  |  |  |  |
| Har du feb    | er idag?                                            | 0                                                                   | ۲                  |  |  |  |  |  |
| Har du öka    | d blödningsbenägenhet på grund av sjuk              | dom eller medicin?                                                  | ۲                  |  |  |  |  |  |
| Använder o    | du blodförtunnande läkemedel?                       | 0                                                                   | ۲                  |  |  |  |  |  |

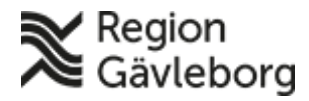

Dokumentnamn: Lathund ordinera MittVaccin journal

Dokument ID: 09-748450 Revisionsnr: Giltigt t.o.m.:

### Registrera vaccin och spara ordination

#### Viktiga steg

1. Välj vaccin i rullistan – Lägg till.

OBS! Om vaccinering ska ges mot Pneumokock kommer frågan upp om riskgrupp.

| O Pneumovax         Normal       Andra         Totalt                                            | • |  |  |  |  |  |  |  |
|--------------------------------------------------------------------------------------------------|---|--|--|--|--|--|--|--|
| Normal  Andra  O,5 ml  Intramuskulärt  Totalt                                                    | • |  |  |  |  |  |  |  |
| Totalt                                                                                           |   |  |  |  |  |  |  |  |
|                                                                                                  |   |  |  |  |  |  |  |  |
| Dokumentation                                                                                    |   |  |  |  |  |  |  |  |
| Välj ordinatör (Inget valt)                                                                      |   |  |  |  |  |  |  |  |
| Riskgrupp                                                                                        |   |  |  |  |  |  |  |  |
| Ska vaccinationen mot pneumokocker rapporteras till Nationella vaccinationsregistret? O Ja O Nej |   |  |  |  |  |  |  |  |

- 2. Fyll i och kontrollera vaccinationsuppgifterna nedan (lokalisation kan fyllas i av vaccinerande personal) SMS ska inte fyllas i.
- Sjuksköterska med ordinationsrätt välj dig själv som ordinatör eller läkaren som kan ha lämnat muntlig ordinering. Läkare blir ordinatör och får inte upp alternativet att välja.
- Klicka på Nästa och sedan Spara ordinering & Signera (ordineringen signeras).
- 5. Ordineringen är slutförd.

Fobiau

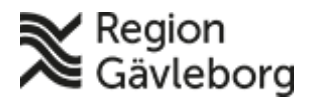

### Beskrivning

Dokumentnamn: Lathund ordinera MittVaccin journal

Dokument ID: 09-748450

Giltigt t.o.m.:

**Revisionsnr:** 

| Resmål                                                  |               |          |                  |              |      |                  |   |  |
|---------------------------------------------------------|---------------|----------|------------------|--------------|------|------------------|---|--|
| Ingen utlandsresa.                                      |               |          |                  |              |      |                  |   |  |
| Rekommendationer baserat på ovanstående resmål          |               |          |                  |              |      |                  |   |  |
| Det finns inge resmål att besera rekommendationerna på. |               |          |                  |              |      |                  |   |  |
| Vacciner                                                |               |          |                  |              |      |                  |   |  |
| Lägg till vaccin Vaxigrip Tetra    Lägg till            |               |          |                  |              |      |                  |   |  |
| Intervall                                               | Dos           | Dosering | Administration   | Lokalisation | Pris | SMS SMS-leverans | 1 |  |
| O Vaxigrip Tetra                                        |               |          |                  |              |      |                  |   |  |
| Normal -                                                | Första -      | 0,5 ml 👻 | Intramuskulärt • | Höger arm 🔹  | 0    | 2023-03-14       | ۲ |  |
| Totalt 0 SEK                                            |               |          |                  |              |      |                  |   |  |
| Dokumentation                                           | Dokumentation |          |                  |              |      |                  |   |  |
| Välj ordinatör (Inget valt)                             |               |          |                  |              |      |                  |   |  |
| Vaccinationsanteckning                                  |               |          |                  |              |      |                  |   |  |
| Spara ordinering & Signera                              |               |          |                  |              |      |                  |   |  |

Ordinationen ligger sedan inne i kundens vaccinationsjournal orangemarkerad för den vaccinerande personalen att hämta, fylla i hälsodeklaration och slutföra vaccineringen. Därefter kommer den till ordinerande personals signeringslista.

| Ordination  |                     |                |                   |                                 |                  |
|-------------|---------------------|----------------|-------------------|---------------------------------|------------------|
| Vaccination | Datum               | Vaccin         | Ordinatör         | Mottagning                      | Vårdgivare       |
| 6872156     | 2023-03-16 13:38:05 | Vaxigrip Tetra | Therese Andersson | Region Gävleborg Testmottagning | Region Gävleborg |
| tobis       | ins gittighe        | garante        |                   |                                 |                  |